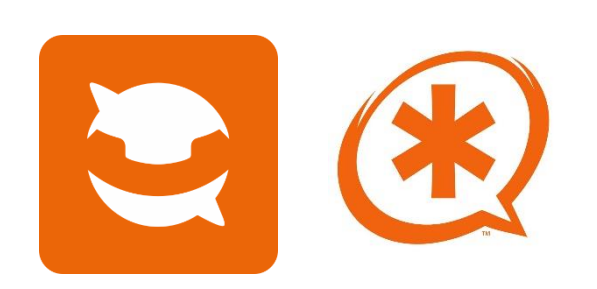

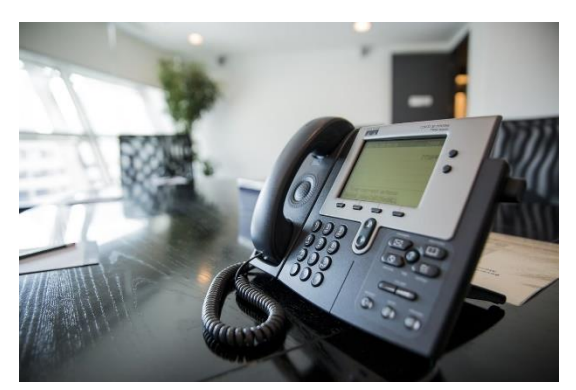

# Asterisk sur Linphone

Configuration et installation d'Asterisk avec la solution Linphone pour un domaine

Tests entre 2 clients d'un domaine

**EHRET Louis** 

# Table des matières

| Installation du serveur de téléphonie IPBX                  | 2 |
|-------------------------------------------------------------|---|
| Configuration du Debian du serveur IPBX                     | 4 |
| Ajout d'utilisateurs SIP dans Asterisk                      | 6 |
| Modification du fichier SIP pour Linphone                   | 7 |
| Modification du fichier extensions d'Asterisk pour Linphone | 7 |
| Tests sur 2 clients                                         | 8 |

# Installation du serveur de téléphonie IPBX

| On va procéder à l'installation de                                                                              |                                                                                                    |
|----------------------------------------------------------------------------------------------------|----------------------------------------------------------------------------------------------------|
| Debian 11, qui va accueillir notre<br>serveur de téléphone IPBX<br>Asterisk.                                    | Configurer le réseau                                                                                                    |
| L'IDBV recurrent de crécer un réseau de                                                                         | L'adresse IP est propre à une machine et peut être constituée de :                                                                                                    |
| L IPBA permet de creer un resedu de<br>téléphonie interne à l'entreprise grâce<br>à Internet.                   | * quatre nombres séparés par des points (IPv4) ;<br>* des blocs de caractères hexadécimaux séparés par le caractère<br>« deux-points » (IPv6).                                                                                                    |
|                                                                                                    | Il est egalement possible d'ajouter un masque de sous-reseau au format CIDR (par exemple « /24 »).                                                                                                    |
| Pour ce faire, entrez les informations<br>suivantes à la suite pour permettre de<br>configurer l'environnement. | Adresse IP :                                                                                                    |
|                                                                                                    | Valeur du masque-réseau :                                                                                                    |
|                                                                                                    | 255.255.0                                                                                                    |
| L'Adresse IP qu'on souhaite lui mettre : 192.168.100.5                                                          | Passerelle :                                                                                                    |
| Le masque de sous réseau :                                                                                      | 192.168.100.254                                                                                                    |
| 255 255 255 0                                                                                                   | ce que vous vouiez.                                                                                                    |
| 233.233.233.0                                                                                                   | Nom de machine :                                                                                                    |
|                                                                                                    | SECCIV-IPBX                                                                                                    |
| Le nom de la machine : SECCIV-IPBX                                                                              | Domaine :                                                                                                    |
|                                                                                                    | sec-civile.lan                                                                                                    |
| Ajouter le domaine sec-civile.lan                                                                               |                                                                                                    |
|                                                                                                    | Créer les utilisateurs et choisir les mots de passe                                                                                                    |
| La mot da passa simple pour las                                                                                 | Vous devez choisir un mot de passe pour le superutilisateur, le compte d'administration du système. Un<br>utilisateur malintentionné ou peu expérimenté qui aurait accès à ce compte peut provoquer des désastres.<br>En conséquence, ce mot de passe ne doit pas être facile à deviner, ni correspondre à un mot d'un dictionnaire<br>ou vous être facilement associé. |
| configurations                                                                                                  | Un bon mot de passe est composé de lettres, chiffres et signes de ponctuation. Il devra en outre être changé régulièrement.                                                                                                    |
|                                                                                                    | Le superutilisateur (« root ») ne doit pas avoir de mot de passe vide. Si vous laissez ce champ vide, le compte<br>du superutilisateur sera désactivé et le premier compte qui sera créé aura la possibilité d'obtenir les<br>privilèges du superutilisateur avec la commande « sudo ».                                                                                 |
|                                                                                                    | Par sécurité, rien n'est affiché pendant la saisie.<br>Mot de passe du superutilisateur (« root ») :                                                                                                    |
|                                                                                                    | louis67                                                                                                    |
|                                                                                                    | Veuillez entrer à nouveau le mot de passe du superutilisateur afin de vérifier qu'il a été saisi correctement.<br>Confirmation du mot de passe :                                                                                                    |
|                                                                                                    | louis67                                                                                                    |
|                                                                                                    | ☑ Afficher le mot de passe en clair                                                                                                    |
|                                                                                                    | Créer les utilisateurs et choisir les mots de passe                                                                                                    |
|                                                                                                    | un compte d'utilisateur va etre cree ann que vous puissiez disposer d'un compte différent de celui du<br>superutilisateur (« root »), pour l'utilisation courante du système.                                                                                                    |
|                                                                                                    | Veuillez indiquer le nom complet du nouvel utilisateur. Cette information servira par exemple dans l'adresse<br>d'origine des courriels émis ainsi que dans tout programme qui affiche ou se sert du nom complet. Votre<br>propre nom est un bon choix.<br>Nom complet du nouvel utilisateur :                                                                          |
| Le nom d'utilisateur pour effectuer                                                                             | sysadmin                                                                                                    |
| les modifications. Il est couplé au                                                                             |                                                                                                    |
| mot de passe plus haut également.                                                                               | Identifiant pour le compte utilisateur :                                                                                                    |
|                                                                                                    | sysadmin                                                                                                    |

| On remet le mot de passe                                                                                                    | Créer les utilisateurs et choisir les mots de passe         Un bon mot de passe est composé de lettres, chiffres et signes de ponctuation. Il devra en outre être changé guilerement.         Mot de passe pour le nouvel utilisateur :         Contraction         I afficher le mot de passe en clair         Vuillez entrer à nouveau le mot gepasse pour l'utilisateur, afin de vérifier que votre saisie est correcte.         Confirmation du mot de passe en clair         Afficher le mot de passe en clair                                                                                                    |
|----------------------------------------------------------------------------------------------------|----------------------------------------------------------------------------------------------------|
| Après cela, rien de très important à<br>noter.<br>Faire continuer et refuser les analyses<br>d'installation.<br>Ici on souhaite installer pour plus de<br>simplicité l'environnement de bureau | Capture d'écran       Revenir en arrière       Continuer         Sélection des logiciels       Actuellement, seul le système de base est installé. Pour adapter l'installation à vos besoins, vous pouvez choisir d'installer un ou plusieurs ensembles prédéfinis de logiciels.         Logiciels à installer :       Image: Continuer de bureau Debian         Image: Image: Image: Image: Continuer de bureau Debian       Image: Image: Image: Continuer de bureau Debian         Image: Image: Ima |
| Debian malgre une utilisation plus<br>importe des ressources pour le<br>serveur de téléphonie IPBX.                                                                                            | <ul> <li> LXDE</li> <li> LXQt</li> <li>serveur web</li> <li>✓ serveur SSH</li> <li>✓ utilitaires usuels du système</li> </ul>                                                                                                    |
| Mettre Oui                                                                                                    | Installer le programme de demarrage GRUB<br>Il semble que cette nouvelle installation soit le seul système d'exploitation existant sur cet ordinateur. Si<br>c'est bien le cas, il est possible d'installer le programme de démarrage GRUB sur le disque principal (partition<br>UEFI ou secteur d'amorçage).<br>Attention : si le programme d'installation ne détecte pas un système d'exploitation installé sur l'ordinateur,<br>cela empéchera temporairement ce système de démarre. Toutefois, le programme de démarrage GRUB pourra<br>étre manuellement reconfiguré plus tard pour permettre ce démarrage.<br>Installer le programme de démarrage GRUB sur le disque principal ?<br>Non<br>© Oui                                                                                                    |
| Après plusieurs « continuer »,<br>l'installation a été effectuée.                                                                                                    | Terminer l'installation         Installation terminée         L'installation est terminée et vous allez pouvoir maintenant démarrer le nouveau système. Veuillez vérifier que le support d'installation est bien retiré afin que le nouveau système puisse démarrer et éviter de relancer la procédure d'installation.                                                                                                    |

| Configuration du Debian du serveur IPBX                                                                                                    |                                                                                                    |  |  |  |
|----------------------------------------------------------------------------------------------------|----------------------------------------------------------------------------------------------------|--|--|--|
| On accède bien à notre<br>environnement debian                                                                                                    | sysadmin@SECCIV-IPBX:~\$                                                                                                    |  |  |  |
| Première chose que l'on va revérifier<br>c'est si les adresses sont bien<br>présentes et bien ajoutées. OK                                                                                                    | Image: Product Product |  |  |  |
| Si on se rend dans :<br>Cd /etc/network/interfaces.d.<br>Il m'est possible de modifier les<br>informations essentielles vu avant,<br>comme ça on l'enregistre encore une<br>fois. On y ajoute l'adresse, la<br>passerelle et le nom dns (sec-<br>civile.lan)<br>Si nous faisons un ip a, nous avons<br>bien la modification qui a été<br>effectuée. Tout fonctionne niveau<br>réseau ! | <pre>source /etc/network/interfaces.d/* # The loopback network interface auto lo iface lo inet static         adress 192.168.100.5/24         gateway 192.168.100.254         dns-domain sec-civile.lan  * *********************************</pre>                                                                                                    |  |  |  |
| On va procéder désormais à<br>l'installation des premiers packets<br>d'asterisk.<br>Voici la première commande que<br>nous allons utiliser                                                                                                    |                                                                                                    |  |  |  |
| sudo apt install asterisk asterisk-<br>dahdi                                                                                                    |                                                                                                    |  |  |  |

| On va vérifier si notre asterisk a été<br>installé avec la commande :<br>Sudo systemctl status asterisk<br>Le service est active et prêt à être<br>modifié !                                                                                                    | <pre>rootqSECCIV-IPBX:/home/sysadmin# sudo apt install asterisk asterisk-dahdi<br/>Lecture des listes de paquets Fait<br/>Construction de l'arbre des dépendances Fait<br/>Les paquets supplémentaires suivants seront installés :<br/>asterisk-config asterisk-core-sounds-en asterisk-voicemail binutils<br/>binutils - common binutils-x86-64-linux-gnu build-essential dahdi-dkms<br/>dahdi-linux dcrl-tools dkms dpkg-dev fakeroot freetds-common fxload g++<br/>g++-10 gakk gcc gcc-10 libalgorithm-diff-perl libalgorithm-diff-xs-perl<br/>libalgorithm-merge-perl libasan6 libbinutils libc-dev-bin libc-devtools<br/>libc6-dev libcc1-0 libcrypt-dev libctf-nobfd0 libctf0 libfakeroot<br/>libgc-10-dev libgmime-3.0-0 libiksemel3 libint1 liblsan0 liblua5.1-0<br/>libnt-dev libobfc1 libopent2-3 libportaudio2 libpg5 libpri1.4 libradcli4<br/>libresample1 libsigsegv2 libsox-fmt-alsa libsox-fmt-base libsox3 libss7-2.0<br/>libstdc++-10-dev libybd5 libtirpc-dev libtonezone2.0 libtsan0 libusan1<br/>libundound8 liburiparser1 linux-compiler_gcc-10-x86<br/>linux-headers-5.100-21-amd64 linux-headers-5.100-21-common<br/>linux-headers-s.100-21-amd64 linux-headers-5.100-21-common<br/>linux-headers-samd64 linux-kbuild-5.10 linux-libc-dev make manpages-dev patch<br/>sox<br/>Paquets suggérés :<br/>asterisk-dov asterisk-doc asterisk-ooh323 asterisk-opus asterisk-vpb<br/>binutils-doc debtags menu debian-keyring g++-multilib g++-10-multilib<br/>gcc-10-doc gawk-doc gcc-multilib autoconf automake libtool flex bison gdb</pre>                                                                                                    |
|----------------------------------------------------------------------------------------------------|----------------------------------------------------------------------------------------------------|
|                                                                                                    | root65ECCTV-IPBX:/home/sysadmin#_sudo_systemctl_status_asterisk                                                                                                    |
| Installer VIM<br>Pour faciliter notre installation, je<br>décide d'installer VIM sur notre<br>serveur, qui est similaire à nano pour<br>l'ouverture des fichiers et la<br>consultation. La prise en main est<br>plus simple à notre gout.                               | <pre>a strisk.srvice - Attrisk PEX<br/>Loade: (Julyystem/ystem/strisk.srvice; enabled; vendor preset: enabled)<br/>Loade: (Julyystem/ystem/sterisk.srvice; enabled; vendor preset: enabled)<br/>Doc: monisterisk(0)<br/>Task: 60 [List: 2270]<br/>Main PED: 235 [sartrisk]<br/>Task: 60 [List: 2270]<br/>Main PED: 2.035<br/>Grup: /system.slice/strisk.service<br/>535 /sartrisk.service<br/>535 /sartrisk.sartrisk.service<br/>535 /sartrisk.service<br/>535 /sartrisk.service<br/>535 /sartrisk.service<br/>535 /sartrisk.sartrisk.sar</pre> |
| Si nous effectuons un :<br>Sudo asterisk -rvvvv dans<br>/etc/asterisk,<br>On accède à la console de<br>configuration pour l'IPBX.                                                                                                    | <pre>root@SECCIV-IPBX:/home/sysadmin# sudo apt-get install vim<br/>Lecture des listes de paquets Fait<br/>Construction de l'arbre des dépendances Fait<br/>Lecture des informations d'état Fait<br/>Les paquets supplémentaires suivants seront installés :<br/>vim-runtime<br/>Paquets suggérés :<br/>ctags vim-doc vim-scripts<br/>Les NOUVEAUX paquets suivants seront installés :<br/>vim vim-runtime<br/>0 mis à jour, 2 nouvellement installés, 0 à enlever et 0 non mis à jour.<br/>Il est nécessaire de prendre 7 720 ko dans les archives.<br/>Après cette opération, 36,3 Mo d'espace disque supplémentaires seront utilisés.<br/>Souhaitez-vous continuer ? [0/n]</pre>                                                                                                    |
| <secciv-ipbx*cli><br/>Si on tape « sip show users », on peut<br/>voir tous les utilisateurs SIP de notre<br/>serveur. Pour le moment il n'y a pas<br/>grand monde à part les utilisations<br/>par défaut.<br/>Ici, on peut faire exit pour le moment.</secciv-ipbx*cli> | <pre>root@SECCIV-IPBX:/etc/asterisk# sudo asterisk -rvvvv<br/>Asterisk 16.28.0-dfsg-0+debllu2, Copyright (C) 1999 - 2021, Sangoma Technologies<br/>Corporation and others.<br/>Created by Mark Spencer «markster@digium.com&gt;<br/>Asterisk comes with ABSOLUTELY NO WARRANTY; type 'core show warranty' for detail<br/>s.<br/>This is free software, with components licensed under the GNU General Public<br/>License version 2 and other licenses; you are welcome to redistribute it under<br/>certain conditions. Type 'core show license' for details.<br/>Connected to Asterisk 16.28.0-dfsg-0+debllu2 currently running on SECCIV-IPBX (p<br/>id = 597)<br/>SECCIV-IPBX*CLI&gt; sudo sip show users' (type 'core show help sudo sip' for other<br/>possible command' sudo sip show users' (type 'core show help sudo sip' for other<br/>possible command 'sudo sip show users' (type 'core show help sudo sip' for other<br/>possible commands)<br/>SECCIV-IPBX*CLI&gt; sip show users<br/>No such command 'sudo sip show users' (type 'core show help sudo sip' for other<br/>possible commands)<br/>SECCIV-IPBX*CLI&gt; sip show users<br/>Username Secret Accountcode Def.Context AC<br/>L Forcerport<br/>SECCIV-IPBX*CLI&gt;</pre>                                                                                                    |
|                                                                                                    |                                                                                                    |

## Ajout d'utilisateurs SIP dans Asterisk

Pour ajouter des utilisateurs SIP, il suffit, quand on est placé dans /etc/asterisk, de taper :

Sudo vim users.conf

Le fichier est actuellement vide, mais on va le remplir avec 2 utilisateurs, pour tester sur notre domaine.

On y place tout en haut et en enlevant le « ; », les éléments suivants :

## [1000]

type=friend username=rakotozafywinness callerid=1000 secret-louis67 host-dynamic allow all domain-sec-civile.lan

### [1001]

type=friend username=ehretlouis callerid=1001 secret-louis67 host-dynamic allow=all domain-sec-civile.lan

C'est les fichiers de configuration des utilisateurs, et chacun à des informations comme le type=friend pour le type de compte, l'username, l'ID, le mot de passe ou si l'hôte a une IP dynamique ou statique.

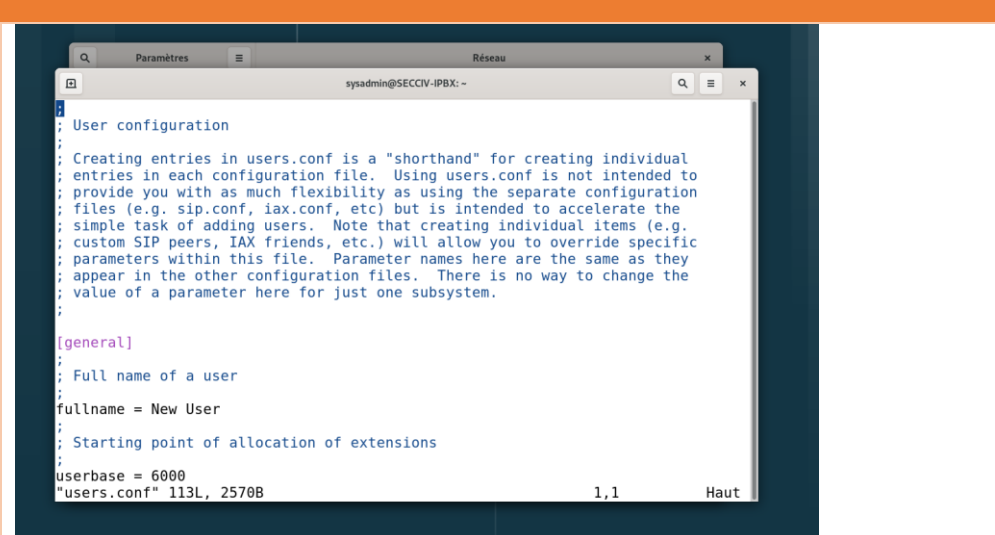

# [1000] type=friend callerid=1000 secret=louis67 host=dynamic allow=all domain=sec-civile.lan

```
[1001]
type=friend
callerid=1001
secret=louis67
host=dynamic
allow=all
domain=sec-civile.lan
context=from-sip
```

## Modification du fichier SIP pour Linphone

Pour modifier le fichier SIP, il suffit, ; SIP Configuration example for Asterisk quand on est placé dans Note: Please read the security documentation for Asterisk in order to understand the risks of installing Asterisk with the sample configuration. If your Asterisk is installed on a public IP address connected to the Internet, you will want to learn about the various security settings BEFORE you start Actorick /etc/asterisk, de taper : Asterisk. Sudo vim sip.conf Especially note the following settings: - allowguest (default enabled) - permit/deny/acl - IP address filters - contactpermit/contactdeny/contactacl - IP address filters for registrations Nous avons ceci de base. - context - Which set of services you offer various users ; SIP dial strings [general] Il faut remplir des informations context=default comme celles-ci pour spécifier que nous utilisons linphone. allowguest=no udpinaddr=8.8.8.8 Même informations que pour les utilisateurs. tcpenable=no transport=udp

## Modification du fichier extensions d'Asterisk pour Linphone

| Nous allons ajouter une extension                                                                                                    | <pre>root@SECCIV-IPBX:/etc/asterisk# sudo vim extensions.conf</pre>                                                                                                    |  |  |
|----------------------------------------------------------------------------------------------------|----------------------------------------------------------------------------------------------------|--|--|
| en moumant le nemer trouvable à .                                                                                                    | ; extensions.conf - the Asterisk dial plan                                                                                                    |  |  |
| /etc/asterisk, puis rechercher :                                                                                                    | ;<br>; Static extension configuration file, used by<br>; the pbx_config module. This is where you configure all your<br>; inbound and outbound calls in Asterisk.                                    |  |  |
| Sudo vim extensions.conf                                                                                                    | ;<br>; This configuration file is reloaded<br>; - With the "dialplan reload" command in the CLI<br>; - With the "reload" command (that reloads everything) in the CLI                                |  |  |
| On a indiqué les 2 numéros vu plus                                                                                                    |                                                                                                    |  |  |
| haut, 1000 (Louis EHRET) et 1001                                                                                                    | )1 ; The "General" category is for certain variables.                                                                                                    |  |  |
| (Winness RAKOTOZAFY)                                                                                                    | [general]                                                                                                    |  |  |
|                                                                                                    | ; If static is set to no, or omitted, then the pbx_config will rewrite<br>; this file when extensions are modified. Remember that all comments<br>; made in the file will be lost when that happens. |  |  |
|                                                                                                    | ;<br>; XXX Not yet implemented XXX                                                                                                    |  |  |
|                                                                                                    | ;<br>static=yes                                                                                                    |  |  |
| Les termes dans le [from-sip] signifie                                                                                                    | <pre>from-sip] signifie ; ; if static=yes and writeprotect=no, you can save dialplan by ; cLI command "dialplan save" too</pre>                                                                      |  |  |
| que l'application qu'il permet de                                                                                                    |                                                                                                    |  |  |
| utilisant le protocole SIP. Dans ce cas,<br>elle compose l'extension username du<br>compte SIP qui le possède. Le 20 après<br>la virgule est le délai d'attente<br>maximum pour que l'appel soit<br>décroché en secondes. | <pre>[from-sip] exten =&gt; 1000,1,Dial(SIP/1000,20) exten =&gt; 1001,1,Dial(SIP/1001,20)</pre>                                                                                                    |  |  |

| Notre serveur est opérationnel ! on<br>peut faire des tests via un utilisateur ! | <pre>root@SECCIV-IPBX:/etc/asterisk# sudo systemctl status asterisk.service<br/>asterisk.service - Asterisk PBX<br/>Loaded: loaded (/lib/system/asterisk.service; enabled; vendor preset: enabled)<br/>Active: active (running) since Fri 2023-03-31 21:07:48 CEST; lh 3min ago<br/>Docs: man:asterisk(8)<br/>Main PID: 692 (asterisk)<br/>Tasks: 69 (limit: 2278)<br/>Memory: 76.4M<br/>CPU: 28.059s<br/>CGroup: /system.slice/asterisk.service</pre> |
|----------------------------------------------------------------------------------|----------------------------------------------------------------------------------------------------|
| Tests sur 2 clients                                                              |                                                                                                    |
| Pour télécharger Linphone, il suffit                                             |                                                                                                    |

Pour télécharger Linphone, il suffit d'aller dans chercher l'exécutable directement sur internet via le site officiel de Linphone.

https://new.linphone.org/technicalcorner/linphone?qttechnical\_corner=2#qttechnical\_corner

On récupère bien l'exécutable pour l'installation.

Wizard d'installation de notre Linphone.

Appuyer sur Next.

Appuyer sur Next.

# Télécharger les versions de bureau

Linphone pour ordinateur :

Télécharger Linphone pour macOS

Télécharger Linphone pour Windows

Paquet AppImage pour GNU/Linux :

Téléchargez le package Applmage pour Linux

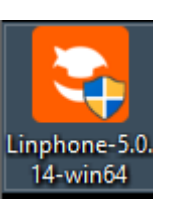

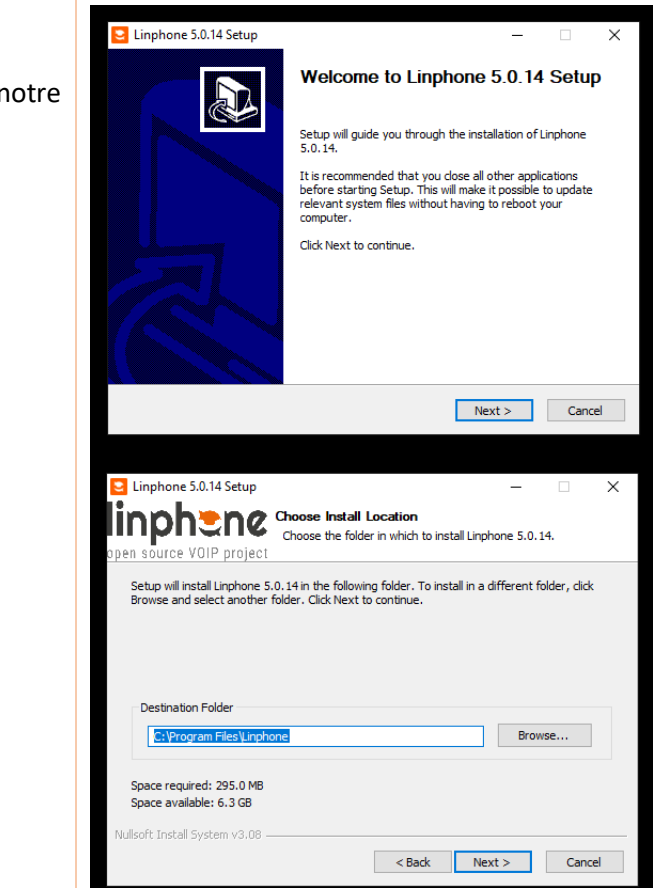

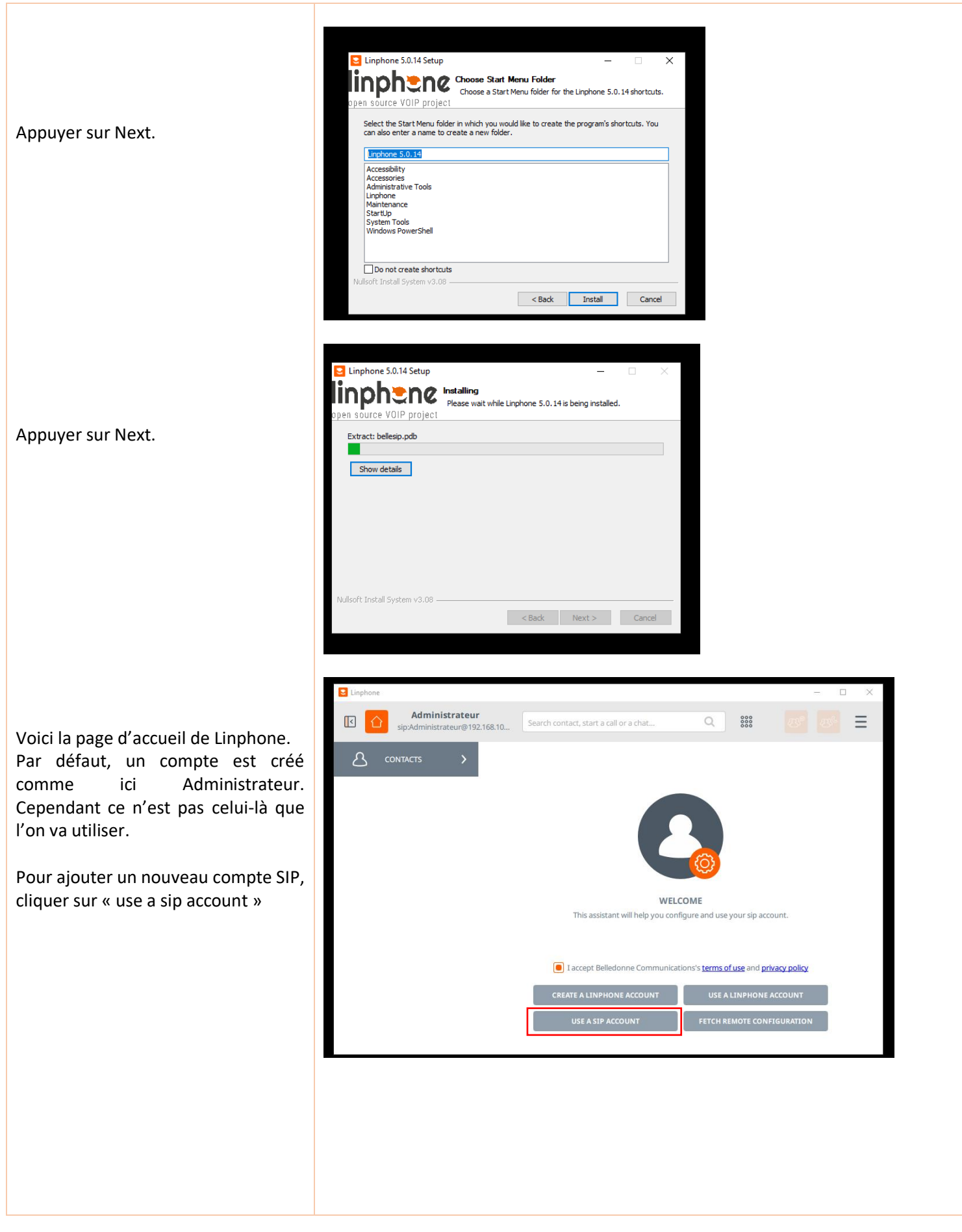

**USE A SIP ACCOUNT** Cliquer sur « I understand » Some features require a Linphone account, such as group messaging or ephemeral messaging. These features are hidden when you register with a third party SIP account. To enable it in a commercial project, please contact us. https://www.linphone.org/contact васк I UNDERSTAND T000] type=friend **USE A SIP ACCOUNT** username=rakotozafywinness Username Ici c'est la connexion, on met les Display name (optional) callerid=1000 informations comme l'username, ici 1001 secret=louis67 host=dynamic 1000 et 1001. SIP Domain allow=all 192.168.100.5 domain=sec-civile.lan Et le mot de passe louis67. Password [1001] ..... type=friend On peut également ajouter un nom Transport username=ehretlouis callerid=1001 UDP  $\sim$ d'affichage, ici je peux mettre pour secret=louis67 l'utilisateur 1001, Louis EHRET. host=dynamic allow=<mark>all</mark> domain=sec-civile.lan La connexion a bien été effectuée ! 💟 Louis EHRET Winness RAKOTOZAFY On peut également le voir avec le sip:1000@192.168.100.5 sip:1001@192.168.100.5 petit logo disponible. On peut faire cela pour les 2 utilisateurs, sur les 2 postes. O Chercher un contact, appeler ou envoyer un m... Nos 2 utilisateurs sont opérationnels, je peux les rechercher AJOUTER CE CONTACT l'un l'autre. Winness Rakotoz... WR sip:1000@192.168.100.5 Ici on l'avait déjà recherché mais c'est la même technique : chercher l'username 1000. Winness RAKOTOZA... Louis EHRET WR "Winness RAKOTOZAFY" <sip:1... "Louis EHRET" <sip:1000@192.1. Je peux passer un appel de Winness vers Louis ou de Louis vers Winness par exemple ! Les 2 réceptionnent. On peut voir l'appel des 2 côtés et discuter. Et puis raccrocher. 0 🗠 🖻 🕕 📀 0 🗢 🖾 🕕 📀

## Asterisk sur Linphone

Sur les 2 postes et en voyant l'histoire des appels, on peu voir qu'il y a des appels sortants et entrant.

Cela signifie que des appels sont bien arrivés et que d'autres sont partis.

C'est signe que ça fonctionne !

Notre serveur de Téléphonie IPBX fonctionne et est opérationnel au sein de cette infrastructure.

| 23:18 | Ľ        | Appel entrant        | 22.27 | 7 | Annel sortant |
|-------|----------|----------------------|-------|---|---------------|
| 23:18 | ſ₽       | Fin d'appel          | 23.37 | ~ | Appersortant  |
| 23:18 | Ľ        | Appel entrant        | 23:37 | Ģ | Fin d'appel   |
| 23:19 | G.       | Fin d'appel          |       | - |               |
| 23:37 | ×        | Appel entrant refusé | 23:38 | 7 | Appel sortant |
| 23:38 | Ľ        | Appel entrant        |       |   |               |
| 23:39 | <b>G</b> | Fin d'appel          | 23:39 | Ģ | Fin d'appel   |
|       |          |                      |       |   |               |